# Unified Contact Center Enterprise (UCCE) Single Sign On (SSO)-Zertifikate und -Konfiguration

## Inhalt

Einführung Anforderungen Verwendete Komponenten Teil A. SSO-Nachrichtenfluss Teil B. Zertifikate für IDP und IDS Teil C. IDP-Zertifizierung im Detail und Konfiguration SSL-Zertifikat (SSO) Schritte zum Konfigurieren des SSL-Zertifikats für SSO (lokales Labor mit signierter interner Zertifizierungsstelle) Token-Signaturzertifikat Wie erhält der Cisco IDS-Server den öffentlichen Schlüssel des Token Singing-Zertifikats? Verschlüsselung NICHT aktiviert Teil D. Cisco IDS Side Certificate SAML-Zertifikat

## Einführung

Dieses Dokument beschreibt Zertifikatskonfigurationen, die für UCCE SSO erforderlich sind. Die Konfiguration dieser Funktion umfasst mehrere Zertifikate für HTTPS, digitale Signatur und Verschlüsselung.

## Anforderungen

Cisco empfiehlt, über Kenntnisse in folgenden Bereichen zu verfügen:

- UCCE-Version 11.5
- Microsoft Active Directory (AD) AD installiert auf Windows Server
- Active Directory Federation Service (ADFS) Version 2.0/3.0

## Verwendete Komponenten

UCCE 11,5

Windows 2012 R2

## Teil A. SSO-Nachrichtenfluss

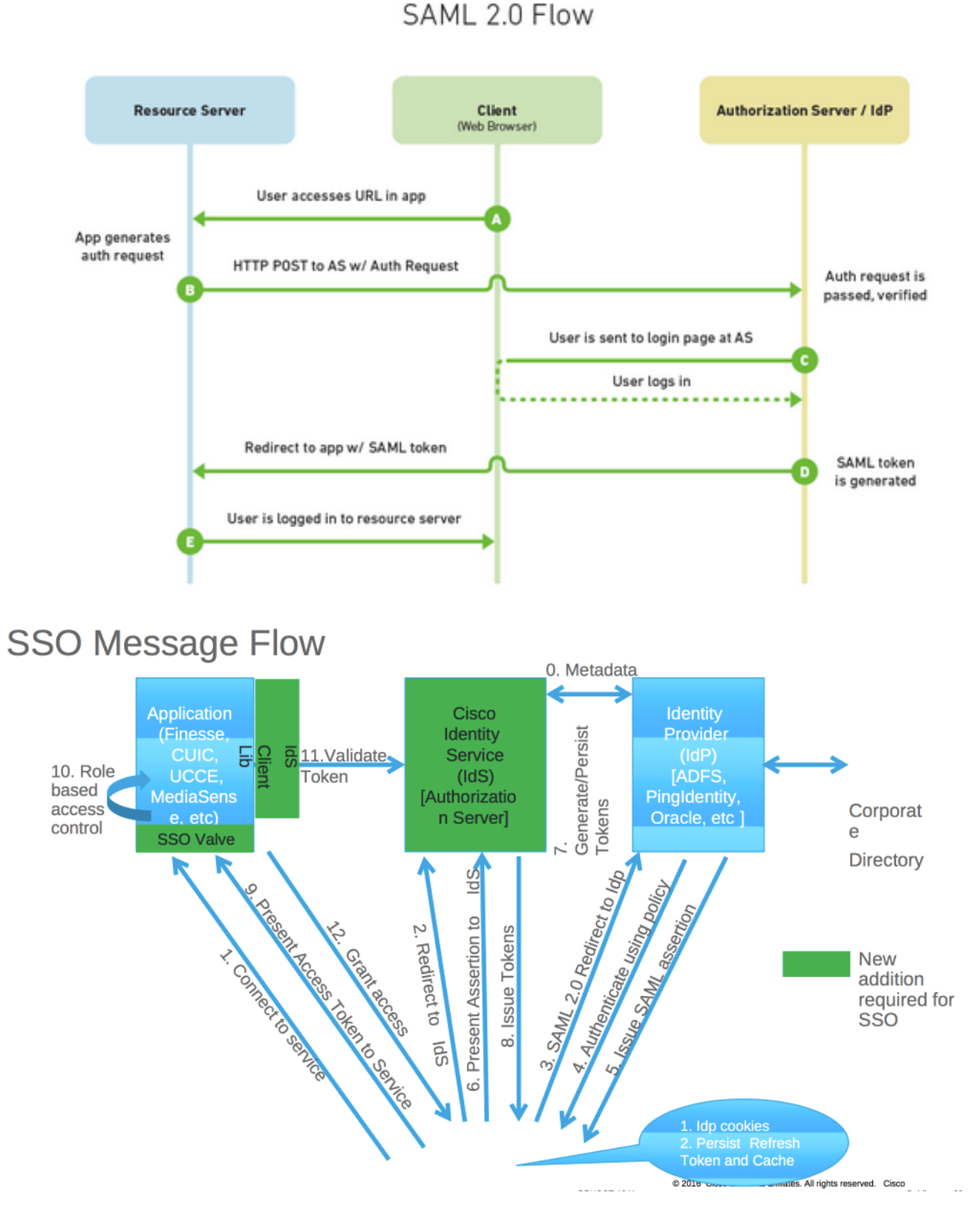

Wenn SSO aktiviert ist, meldet sich der Agent bei Finesse Desktop an:

- Finesse-Server leitet Agent-Browser um, um mit Identity Service (IDS) zu kommunizieren
- IDS leitet Agent-Browser mit SAML-Anforderung an Identitätsanbieter (IDP) weiter
- IDP generiert SAML-Token und wird an den IDS-Server weitergeleitet.
- Wenn Token generiert wurde, verwendet der Agent bei jedem Durchsuchen der Anwendung dieses gültige Token für die Anmeldung.

## Teil B. Zertifikate für IDP und IDS

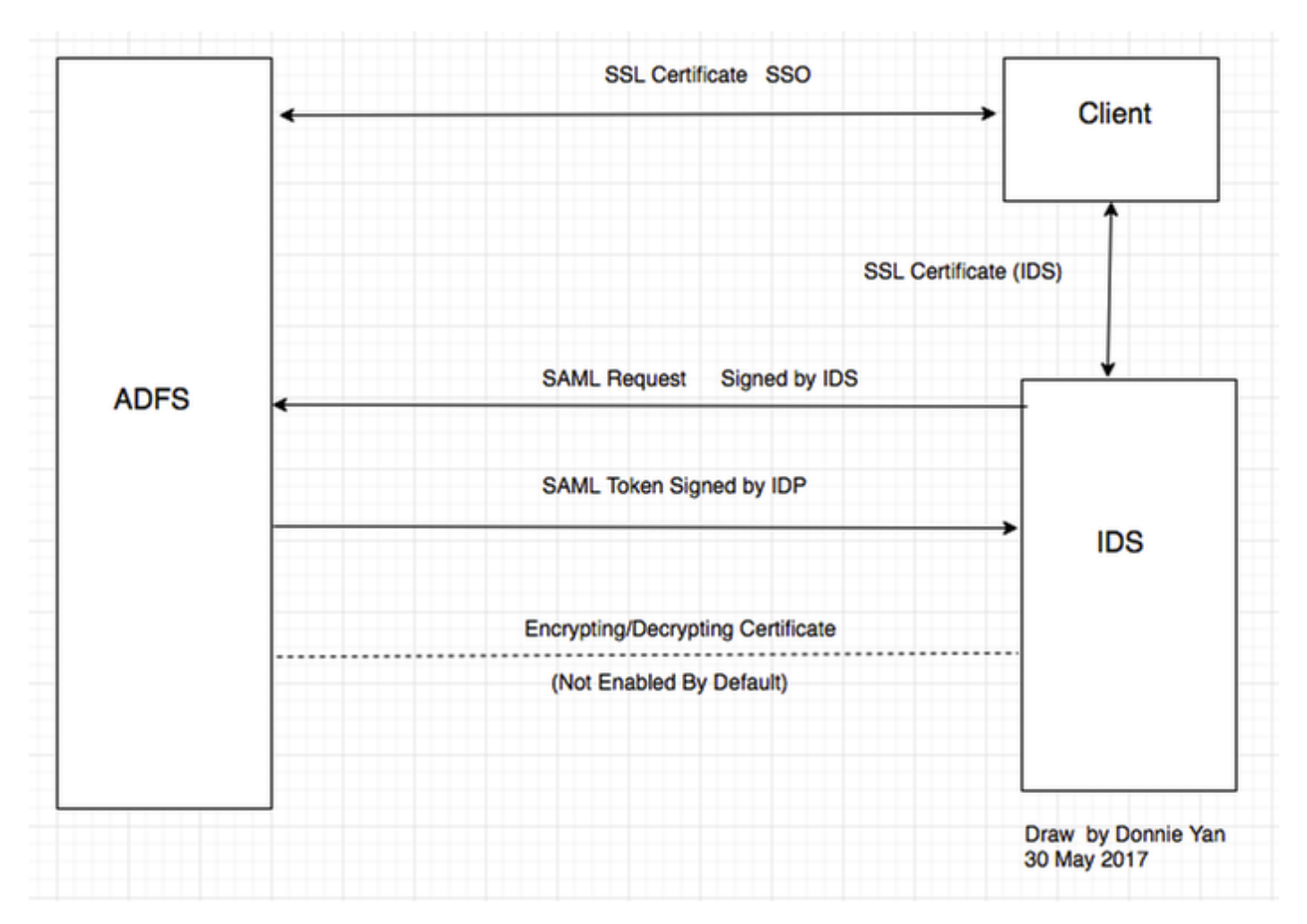

#### **IDP-Zertifikate**

- SSL-Zertifikat (SSO)
- Token-Signaturzertifikat
- Token Entschlüsseln

| File Action View Window Help |                                                                   |                         |                |                 |        |         |
|------------------------------|-------------------------------------------------------------------|-------------------------|----------------|-----------------|--------|---------|
| AD FS                        | Certificates                                                      |                         |                |                 |        |         |
| Service     Fndpoints        | Subject                                                           | Issuer                  | Effective Date | Expiration Date | Status | Primary |
| Certificates                 | Service communications CN=col115dc.col115.org.au, OU=TAC, O=Cisco | CN=col115-COL115-CA,    | 12/30/2016     | 12/30/2017      |        |         |
|                              | Token-decrypting CN=ADFS Encryption - col115dc.col115.org.au      | CN=ADFS Encryption - co | 12/30/2016     | 12/30/2017      |        | Primary |
|                              | Token-signing<br>CN=ADFS Signing - col115dc.col115.org.au         | CN=ADFS Signing - col11 | 12/30/2016     | 12/30/2017      |        | Primary |

#### **IDS-Zertifikate**

- SAML-Zertifikat
- Signaturschlüssel
- Verschlüsselungsschlüssel

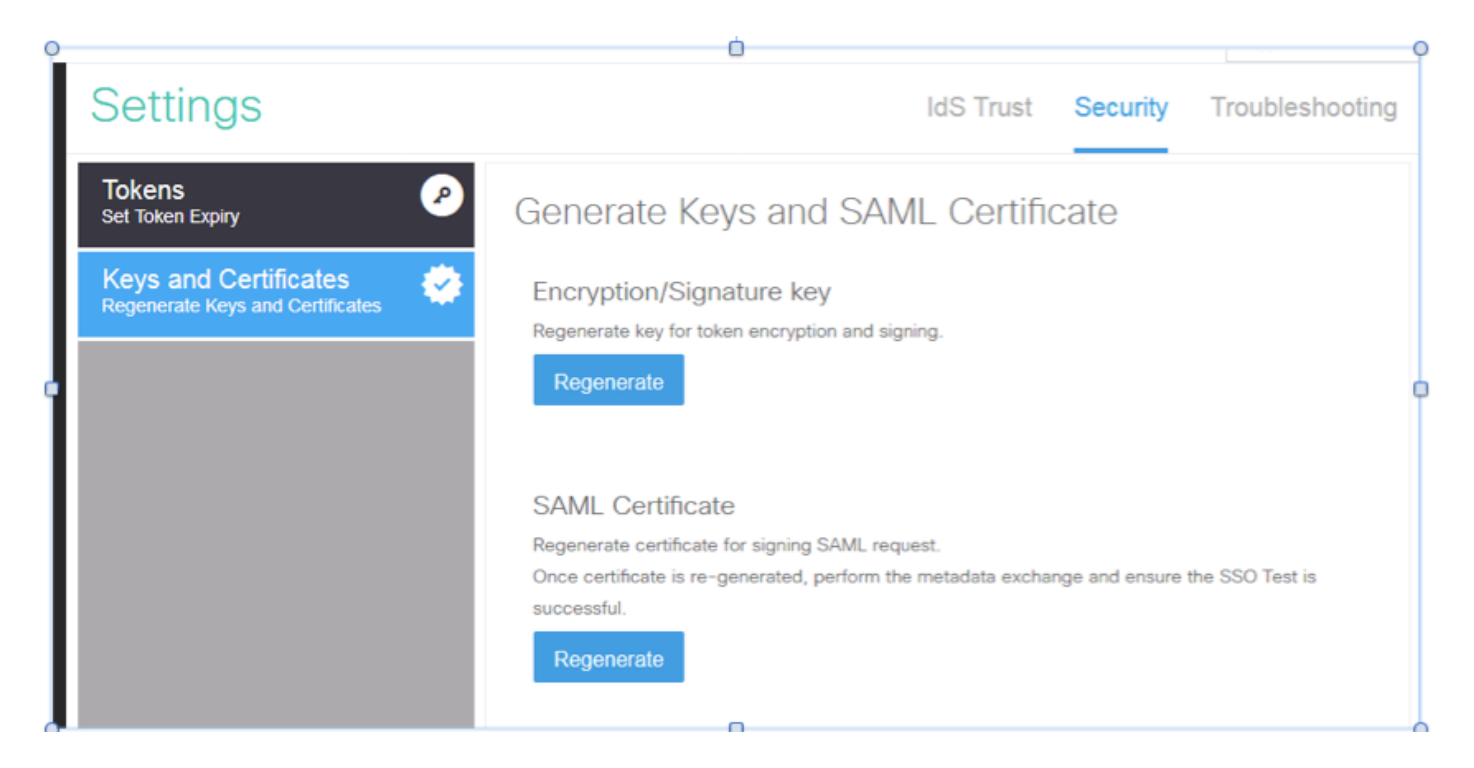

## Teil C. IDP-Zertifizierung im Detail und Konfiguration

#### SSL-Zertifikat (SSO)

- Dieses Zertifikat wird zwischen IDP und Client verwendet. Kunde muss SSO-Zertifikat vertrauen
- Das SSL-Zertifikat wird zur Verschlüsselung der Sitzung zwischen dem Client und dem IDP-Server bereitgestellt. Dieses Zertifikat ist nicht für ADFS spezifisch, sondern für IIS.
- Der Betreff des SSL-Zertifikats muss mit dem in der ADFS-Konfiguration verwendeten Namen übereinstimmen.

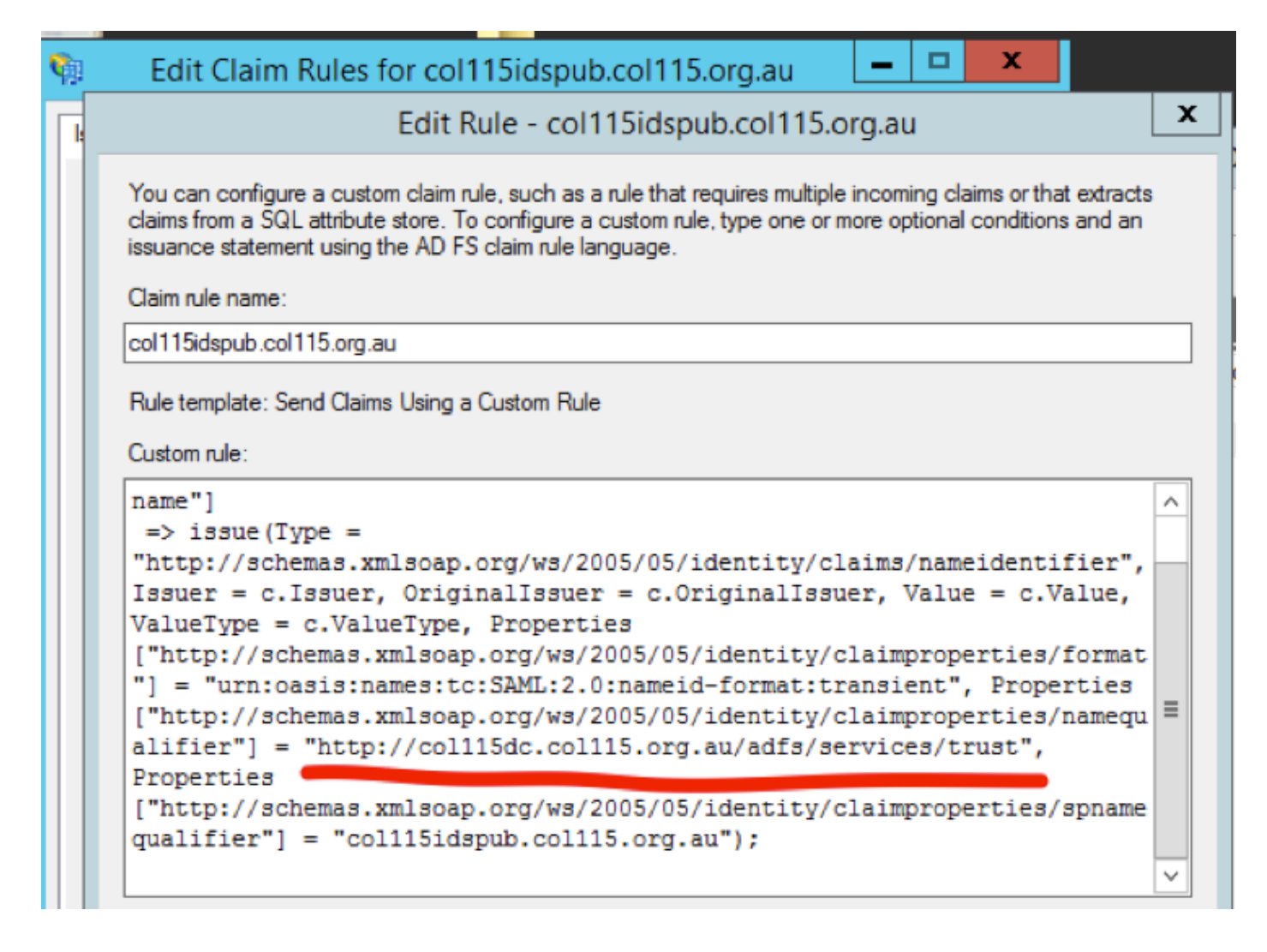

Schritte zum Konfigurieren des SSL-Zertifikats für SSO (lokales Labor mit signierter interner Zertifizierungsstelle)

Schritt 1: Erstellen Sie ein SSL-Zertifikat mit Zertifikatsanforderung (Certificate Signing Request, CSR), und signieren Sie das Zertifikat von einer internen Zertifizierungsstelle für ADFS.

- 1. Öffnen Sie Server Manager.
- 2. Klicken Sie auf Extras.
- 3. Klicken Sie auf Internetinformationsdienste-Manager (IIS).
- 4. Wählen Sie den lokalen Server aus.
- 5. Wählen Sie Serverzertifikate aus.
- 6. Klicken Sie auf Funktion öffnen (Aktionsbereich).
- 7. Klicken Sie auf Zertifikatsanforderung erstellen.
- 8. Lassen Sie den Kryptografiedienstanbieter standardmäßig unverändert.
- 9. Ändern Sie die Bit-Länge in 2048.
- 10. Klicken Sie auf Weiter.
- 11. Wählen Sie einen Speicherort für die angeforderte Datei aus.
- 12. Klicken Sie auf Fertig stellen.

| Server Mana                      | ager                  |                |      |                                                                                 |                                                                                                    |                                                                     |                                         | -     | <b>o</b> > |
|----------------------------------|-----------------------|----------------|------|---------------------------------------------------------------------------------|----------------------------------------------------------------------------------------------------|---------------------------------------------------------------------|-----------------------------------------|-------|------------|
|                                  |                       |                | • (; | ि।                                                                              | ľ.,                                                                                                    | Manage                                                              | Tools                                   | View  | Help       |
|                                  |                       |                |      | Active<br>Active<br>Active                                                      | Director<br>Director                                                                                           | y Administr<br>y Domains a<br>y Module fo                           | ative Cente<br>and Trusts<br>or Windows | Power | Shell      |
| bility                           | Last Update           | Windows Activa |      | Active                                                                          | Director                                                                                                    | y Sites and                                                         | Services                                |       |            |
| Performance counters not started | 1/10/2017 12:59:07 PM | Not activated  |      | Active<br>AD FS<br>ADSI E<br>Certifi<br>Comp<br>Defrag<br>DNS<br>Event<br>Group | Director<br>Manage<br>Edit<br>cation Au<br>onent Se<br>uter Man<br>gment an<br>Viewer<br>Policy N<br>et Inform | y Users and<br>ment<br>uthority<br>rvices<br>agement<br>of Optimize | Drives                                  | Manao | er         |
|                                  |                       |                |      | Intern                                                                          | et Inform                                                                                                    | ation Service                                                       | ces (IIS) Mar                           | nager |            |

| <b>\$</b> 3                    | Internet Information Services (IIS) Manager                                                                                                    | _ 🗆 X                    |
|--------------------------------|----------------------------------------------------------------------------------------------------|--------------------------|
| 0                              | Sol → FS01 →                                                                                                    | 📅 🗟 🏠 🔞 -                |
| File View                      | Request Certificate ?                                                                                                    | ×                        |
| • 2<br>Start                   | Cryptographic Service Provider Properties                                                                                                    | Request                  |
| <b>(</b> ) A<br>⊳- <b>⊗</b> Si | Select a cryptographic service provider and a bit length. The bit length of the encryption key determines the<br>certificate's encryption strength. The greater the bit length, the stronger the security. However, a greater bit<br>length may decrease performance. | rtificate<br>Certificate |
|                                | Cryptographic service provider:                                                                                                    |                          |
|                                | Bit length:                                                                                                    |                          |
|                                | 2048 🗸                                                                                                    |                          |
|                                |                                                                                                    |                          |
|                                |                                                                                                    |                          |
|                                |                                                                                                    |                          |
|                                |                                                                                                    |                          |
|                                |                                                                                                    |                          |
|                                | Previous Next Finish Cancel                                                                                                    |                          |
|                                |                                                                                                    |                          |
| <                              | III Features View Content View                                                                                                    |                          |
| Ready                          |                                                                                                    | • <u>1</u> .:            |

Schritt 2: CA signiert die aus Schritt 1 generierte CSR-Anfrage.

- 1. Öffnen Sie den CA-Server, um diesen CSR http:<CA-Server-IP-Adresse>/certsrv/zu verwenden.
- 2. Klicken Sie auf Zertifikat anfordern.
- 3. Klicken Sie auf Erweiterte Zertifikatsanforderung.
- 4. Kopieren Sie den CSR in eine Base-64-codierte Zertifikatsanforderung.
- 5. Senden.
- 6. Laden Sie das signierte Zertifikat herunter.

Microsoft Active Directory Certificate Services - col115-COL115-CA

#### Welcome

Use this Web site to request a certificate for your Web browser, e-mail client, or other program. By using a certificate, you can verify your ide communicate with over the Web, sign and encrypt messages, and, depending upon the type of certificate you request, perform other security

You can also use this Web site to download a certificate authority (CA) certificate, certificate chain, or certificate revocation list (CRL), or to v pending request.

For more information about Active Directory Certificate Services, see Active Directory Certificate Services Documentation.

#### Select a task:

Request a certificate View the status of a pending certificate request Download a CA certificate, certificate chain, or CRL

#### Submit a Certificate Request or Renewal Request

To submit a saved request to the CA, paste a base-64-encoded CMC or PKCS #10 certificate request or PKCS #7 renewal request generated by an external source (such as a Web server) in the Saved Request box.

| Saved Request:                                                                |          |
|-------------------------------------------------------------------------------|----------|
| Base-64-encoded<br>certificate request<br>(CMC or<br>PKCS #10 or<br>PKCS #7): |          |
| Additional Attributes:                                                        |          |
| Attributes:                                                                   |          |
|                                                                               | Submit > |

**Schritt 3:** Installieren Sie das signierte Zertifikat zurück zum ADFS-Server, und weisen Sie die ADFS-Funktion zu.

1. Installieren Sie das signierte Zertifikat zurück zum ADFS-Server. Dazu öffnen Sie den Server Manager > Extras > Internetinformationsdienste (IIS)-Manager > .

#### Lokaler Server > Serverzertifikat > Funktion öffnen (Aktionsbereich).

2. Klicken Sie auf Abschlusszertifikatanforderung.

3. Wählen Sie den Pfad zur vollständigen CSR-Datei aus, die Sie vom Zertifikatanbieter des Fremdherstellers abgeschlossen und heruntergeladen haben.

4. Geben Sie den freundlichen Namen für das Zertifikat ein.

- 5. Wählen Sie als Zertifikatsspeicher Personal aus.
- 6. Klicken Sie auf OK.

| 🕤 📲 🕨 COL115 🕨                                                      | Complete Certificate Request ? X                                                                                                    |
|---------------------------------------------------------------------|----------------------------------------------------------------------------------------------------|
| View Help<br>ctions                                                 | Specify Certificate Authority Response                                                                                                    |
| Start Page<br>COL115 (COL1150\Adminis<br>Application Pools<br>Sites | Complete a previously created certificate request by retrieving the file that contains the certificate authority's response.  File name containing the certification authority's response:  Friendly name: ADFS Select a certificate store for the new certificate:  Personal |

7. In dieser Phase wurden alle Zertifikate hinzugefügt. Nun ist die Zuweisung von SSL-Zertifikaten erforderlich.

8. Erweitern Sie den lokalen Server > Sites erweitern > Standardwebsite auswählen > Auf Bindungen (Aktionsbereich) klicken.

- 9. Klicken Sie auf Hinzufügen.
- 10. Ändern Sie den Typ in HTTPS.
- 11. Wählen Sie Ihr Zertifikat aus dem Dropdown-Menü aus.
- 12. Klicken Sie auf OK.

| COL115                                                                                                    | Sites   Default Web Site                                                                                                | 6                                      |
|----------------------------------------------------------------------------------------------------|----------------------------------------------------------------------------------------------------|----------------------------------------|
| View Help                                                                                                    | Site Bindings ? ×                                                                                                    |                                        |
| ections<br>Start Page<br>COL115 (COL1<br>Application<br>Sites<br>Colf Default<br>Default<br>Default<br>Default<br>Default<br>Default<br>Default | Add Site Binding     Type:   IP address:   Port:   https   All Unassigned   Host name:   Require Server Name Indication | issid<br>ing:<br>lical<br>al C<br>site |
|                                                                                                    | SSL certificate:          Not selected       Select       View         OK       Cancel                                  | Veb<br>30 ()<br>443                    |

Nun wurde das SSL-Zertifikat für den ADFS-Server zugewiesen.

**Hinweis**: Bei der Installation der ADFS-Funktion muss ein vorheriges SSL-Zertifikat verwendet werden.

#### Token-Signaturzertifikat

ADFS generiert selbstsigniertes Zertifikat für Token-Signaturzertifikate. Standardmäßig ist sie für ein Jahr gültig.

Das von IDP generierte SAML-Token wird von einem privaten ADFS-Schlüssel (Token Signing Certificate Private Part) signiert. Anschließend überprüft IDS mithilfe des öffentlichen ADFS-Schlüssels. Dieses garantierte signierte Token wird nicht modifiziert.

Das Token Signing Certificate wird immer dann verwendet, wenn ein Benutzer Zugriff auf eine Anwendung von Drittanbietern (Cisco IDS) erhalten muss.

| <b>%</b>                                                                                                    |                                                                                                    | AD FS                                                           |                                                                                                    |    |
|----------------------------------------------------------------------------------------------------|----------------------------------------------------------------------------------------------------|-----------------------------------------------------------------|----------------------------------------------------------------------------------------------------|----|
| 翰 File Action View Window Help                                                                                                    |                                                                                                    |                                                                 | Certificate                                                                                                    | ×  |
| 🗢 🔿 🙍 📰 🖬                                                                                                    |                                                                                                    |                                                                 | General Details Certification Path                                                                                                    |    |
| AD FS<br>AD FS<br>Certificates<br>Claim Descriptions<br>Claims Provider Trusts<br>Relying Party Trusts<br>Authentication Policies<br>Per Relying Party Trust | Certificates         Subject         Service communications         CN=col115dc.col115.org.au, OU=TAC, O=Cisco         Token-decrypting         CN=ADFS Encryption - col115dc.col115.org.au         Token-signing         CN=ADFS Signing - col115dc.col115.org.au | Issuer<br>CN=col115-COL11<br>CN=ADFS Encrypt<br>CN=ADFS Signing | General       Details       Certification Path         Image: Certificate Information         This CA Root certificate is not trusted. To enable trust, install this certificate in the Trusted Root Certification Authorities store.         Issued to:       ADFS Signing - col115dc.col115.org.au         Issued by:       ADFS Signing - col115dc.col115.org.au         Valid from       12/30/2016         Install Certificate       Issuer Statemet | nt |
|                                                                                                    | <                                                                                                    | ш                                                               | , or                                                                                                    | (  |

#### Wie erhält der Cisco IDS-Server den öffentlichen Schlüssel des Token Singing-Zertifikats?

Dies geschieht durch das Hochladen von ADFS-Metadaten auf den IDS-Server und anschließendes Übergeben des öffentlichen ADFS-Schlüssels an den IDS-Server. Auf diese Weise erhält IDS den öffentlichen Schlüssel des ADFS-Servers.

Sie müssen IDP-Metadaten von ADFS herunterladen. Informationen zum Herunterladen von IDP-Metadaten finden Sie unter https:// <FQDN of ADFS>/federationmetadata/2007-06/federationmetadata.xml.

| 54       |                                                                                                    |
|----------|----------------------------------------------------------------------------------------------------|
| 85       |                                                                                                    |
| 86       | - <keydescriptor use="signing"></keydescriptor>                                                                                                    |
| 87<br>88 |                                                                                                    |
| 89       | - <keyinfo xmlns="http://www.w3.org/2000/09/xmldsig#"></keyinfo>                                                                                                    |
| 91       |                                                                                                    |
| 93       | - <xs09data></xs09data>                                                                                                    |
| 94       | <pre><x509certificate>MIIC6DCCAdCgAwIBAgIQFpYJVs99CK9LN50rHdF5nDANBgkqhkiG9w0BAQsFADAwMS4wLAYDVQQDEyVBREZTIFNpZ25pbmcgLSBjb2wxMTVkYy5jb2wxHTUk<br/>4XDTE2MTIzMDAxHDMyOFoXDTE3MTIzMDAxMDMyOFowMDEuMCwGA1UEAxH1QURGUyBTaWduaW5nIC0gY29eMTE1ZGMuY29eMTE1Lm9yZy5hdTCCASIwDQYJKoZIhwcNAQEBBQADggE<br/>gEBAKfeys1epEkwWspH4[IB2hGh12+rbhjwS49Js7FXMUPN3HLMBOCBKM18f5FlddqSQD/wlot4+2kkx6poxKjNpzfuUMU7tqqe1kWDBLoSKu2E70UrDHdq6HvW2HXOKN8j+1+1<br/>http://www.bucku.com/subscience/subscience/su</x509certificate></pre> |
|          |                                                                                                    |

#### Von ADFS-Metadaten

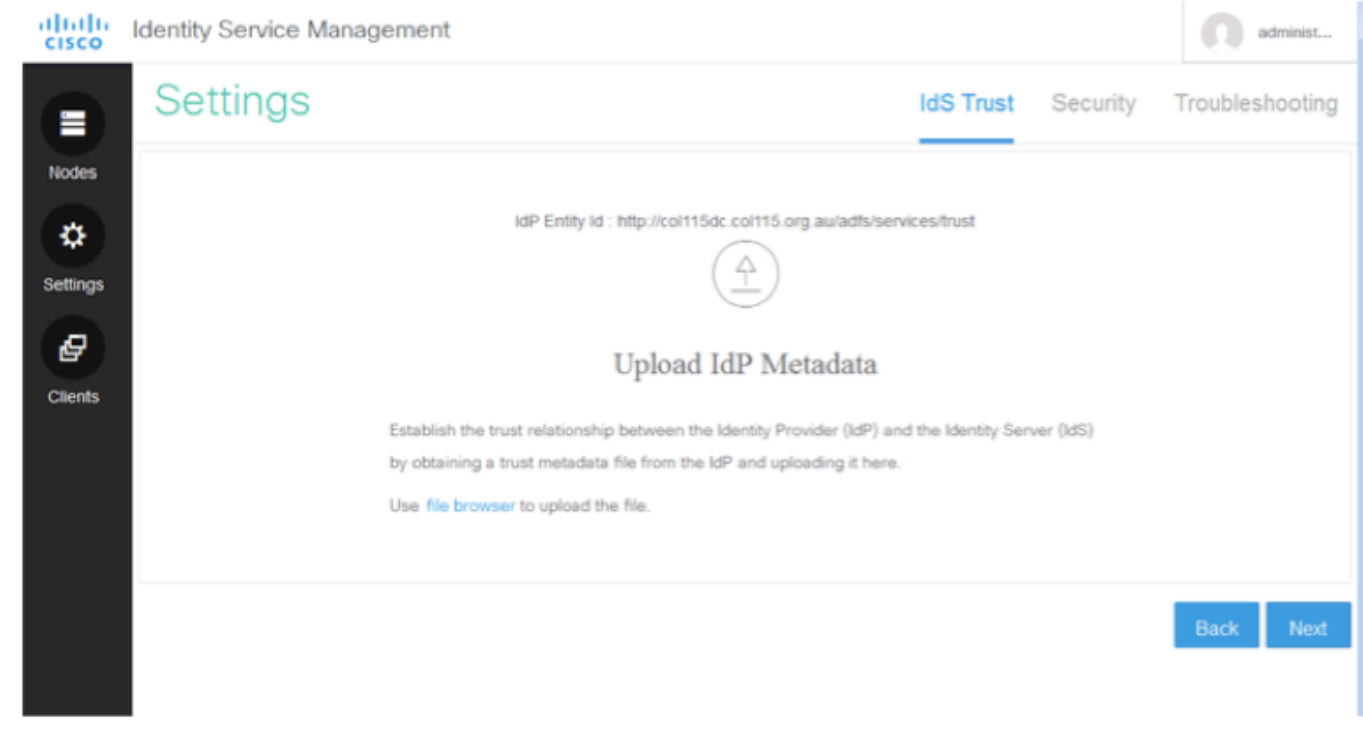

## ADFS-Metadaten auf IDS hochladen Token-Entschlüsselung

Dieses Zertifikat wird automatisch vom ADFS-Server (selbstsigniert) generiert. Wenn das Token verschlüsselt werden muss, verwendet ADFS den öffentlichen IDS-Schlüssel, um ihn zu entschlüsseln. Wenn Sie jedoch ADFS-Token-Verschlüsselung sehen, bedeutet dies NICHT, dass das Token verschlüsselt ist.

| P | CRACPTI WITCHAY                                 | n                                                                    |                         |                |                 |        |         |       |               |
|---|-------------------------------------------------|----------------------------------------------------------------------|-------------------------|----------------|-----------------|--------|---------|-------|---------------|
| I | <b>%</b>                                        |                                                                      | AD FS                   |                |                 |        |         |       |               |
| I | File Action View Window Help                    |                                                                      |                         |                |                 |        |         |       |               |
| l | 🕶 🖤 🔟 📧 🖬 🖬                                     | Certificates                                                         | _                       | _              | _               | -      | _       | Actio | 005           |
| İ | Service     Findmoints                          | Subject                                                              | Issuer                  | Effective Date | Expiration Date | Status | Primary | Cert  | tificates     |
| I | Certificates                                    | Service communications<br>CN=col115dc.col115.org au. OU=TAC. 0=Clsco | CN=col115-COL115-CA     | 12/30/2016     | 12/30/2017      |        |         |       | Add Token-    |
| I | Claim Descriptions                              | Token-decrypting                                                     |                         |                |                 |        |         |       | Add Token-    |
| I | Claims Provider Trusts                          | CN=ADFS Encryption - col115dc.col115.org.au                          | CN=ADFS Encryption - co | 12/30/2016     | 12/30/2017      |        | Primary |       | View          |
| I | Attribute Stores                                | CN=ADFS Signing - col115dc.col115.org.au                             | CN=ADFS Signing - col11 | 12/30/2016     | 12/30/2017      |        | Primary |       | New Windo     |
| I | Authentication Policies Per Relying Party Trust |                                                                      |                         |                |                 |        |         | ٩     | Refresh       |
|   |                                                 |                                                                      |                         |                |                 |        |         | ?     | Help          |
| I |                                                 |                                                                      |                         |                |                 |        |         | CN=   | col115dc      |
|   |                                                 |                                                                      |                         |                |                 |        |         |       | View Certifie |

Wenn Sie sehen möchten, ob die Tokenverschlüsselung für eine bestimmte Anwendung eines vertrauenden Drittanbieters aktiviert wurde, müssen Sie die Registerkarte Verschlüsselung für eine bestimmte Anwendung eines Drittanbieters überprüfen.

Dieses Bild zeigt, dass die Tokenverschlüsselung NICHT aktiviert wurde.

| • 🔿 🖄 🔝 🚺                                                                                                    |                                                            |                                                                                                    |     |
|----------------------------------------------------------------------------------------------------|------------------------------------------------------------|----------------------------------------------------------------------------------------------------|-----|
| AD FS                                                                                                    | Relying Party Trusts                                       |                                                                                                    |     |
| <ul> <li>Service</li> <li>Endpoints</li> <li>Certificates</li> <li>Claim Descriptions</li> <li>Trust Relationships</li> <li>Claims Provider Trusts</li> <li>Relying Party Trusts</li> <li>Attribute Stores</li> <li>Authentication Policies</li> </ul> | Display Name<br>Device Registration<br>col115idspub.col11! | Enabled       Type       Identifier         coll115idspub.coll115.org.au       Properties       i.org.         Organization       Endpoints       Proxy Endpoints       Notes       Advanced         Monitoring       Identifiers       Encryption       Signature       Accepted Claims         Specify the encryption certificate for this relying party trust.       Encryption certificate:       Issuer:       Issuer:         Subject:       Effective date:       Expiration date:       Image: Construction date:       Image: Construction date:         Browse       View       Remove       Image: Construction date:       Image: Construction date: | .au |

## Verschlüsselung NICHT aktiviert

## Teil D. Cisco IDS Side Certificate

- SAML-Zertifikat
- Verschlüsselungsschlüssel
- Signaturschlüssel

#### SAML-Zertifikat

Dieses Zertifikat wird vom IDS-Server (selbstsigniert) generiert. Standardmäßig ist sie für 3 Jahre gültig.

| dentity Ser                                                                                                    | vice Management                                                                                                    | administ                                                                                                    |
|----------------------------------------------------------------------------------------------------|----------------------------------------------------------------------------------------------------|----------------------------------------------------------------------------------------------------|
| Node                                                                                                    | S                                                                                                    |                                                                                                    |
| Nodes * - indicates I                                                                                                    | ≥rimary Node                                                                                                    |                                                                                                    |
| Node                                                                                                    | Status                                                                                                    | SAML Certificate Expiry                                                                                                    |
| col115idsp                                                                                                    | ub.col115.org.au 🗙 🔹 In Service                                                                                                    | • 12-14-2019 18:58 (930 days left)                                                                                                    |
| Settings<br>File Action View Windo<br>AD FS<br>Certificates<br>Claim Descriptions<br>Claims Provider Trusts<br>Relying Party Trusts<br>Attribute Stores<br>Per Relying Party Trusts<br>Per Relying Party Trust | W     Coll115idspub.coll115.org.au Properties     X       Organization     Endpoints     Proxy Endpoints     Notes     Advanced       Monitoring     Identifiers     Encryption     Signature     Accepted Claims       Specify the signature verification certificates for requests from this relying party.     Subject     Issuer     Effective Date     Expiration       Subject     Issuer     Effective Date     Expiration       CN=coll115ids     CN=coll115idspu     12/14/2016 6:5     12/14/2       Add     View     Remove | Certificate         General       Details       Certification Path         See       Certificate Information         This CA Root certificate is not trusted. To enable trust, install this certificate in the Trusted Root Certification Authorities store.         Issued to:       coll15/dspub.coll15.org.au         Issued by:       coll15/dspub.coll15.org.au         Valid from       12/14/2016         Install Certificate       Issuer Statement |

Dieses Zertifikat wird zum Signieren der SAML-Anforderung und zum Senden an IDP (ADFS) verwendet. Dieser öffentliche Schlüssel befindet sich in den IDS-Metadaten und muss in den ADFS-Server importiert werden.

- 1. SAML SP-Metadaten vom IDS-Server herunterladen
- 2. Rufen Sie https://<ids server FQDN>:8553/idsadmin/auf.
- 3. Wählen Sie Einstellungen aus, laden Sie SAML SP-Metadaten herunter, und speichern Sie sie.

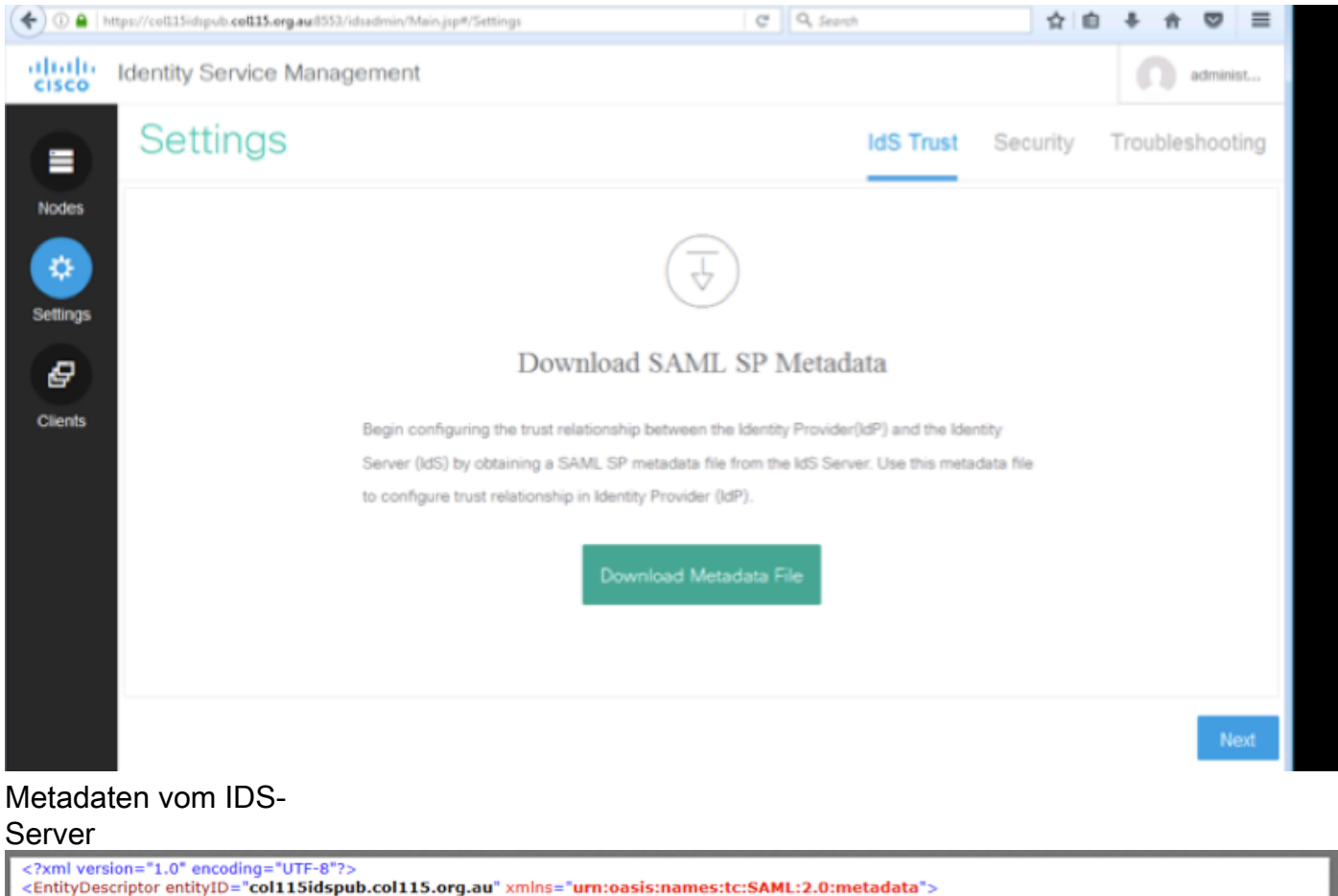

<IntityDescriptor entityID="col115idspub.col115.org.au" xmlns="urn:oasis:names:tc:SAML:2.0:metadata">
- <SPSSODescriptor protocolSupportEnumeration="urn:oasis:names:tc:SAML:2.0:protocol" WantAssertionsSigned="true" AuthnRequestsSigned="true">
- <SPSSODescriptor use="signing">
- <keyDescriptor use="signing">
- <ds:KeyInfo xmlns:ds="http://www.w3.org/2000/09/xmldsig#">
- <ds:KeyInfo xmlns:ds="http://www.w3.org/2000/09/xmldsig#">
- <ds:KeyInfo xmlns:ds="http://www.w3.org/2000/09/xmldsig#">
- <ds:X509Data>
- <ds:X509Data>
<ds:X509Data>
<ds:X509Certificate>MIIC+TCCAeGgAwIBAgIEWD4KtDANBgkqhkiG9w0BAQUFADAIMSMwIQYDVQQDExpjb2wxMTVpZHNw
dWIuY29sMTE1Lm9yZy5hdTAeFw0xNjEyMTQwNzU4MjVaFw0xOTEyMTQwNzU4MjVaMCUxIzAhBgNV
BAMTGmNvbDExNWlkc3B1YI5jb2wxMTUub3JnLmF1MIIBIjANBgkqhkiG9w0BAQEFAAOCAQ8AMIIB

| - <b>V</b>                                                                                                    | Add Relying Party Trust Wizard                                                                                                    |
|----------------------------------------------------------------------------------------------------|----------------------------------------------------------------------------------------------------|
| Select Data Source                                                                                                    |                                                                                                    |
| Steps  Welcome  Select Data Source  Configure Multi-factor Authentication Now?  Choose Issuance Authorization Rules  Ready to Add Trust  Finish | Select an option that this wizard will use to obtain data about this relying party: <ul> <li>Import data about the relying party published online or on a local network.</li> <li>Use this option to import the necessary data and certificates from a relying party organization that publishes its federation metadata online or on a local network.</li> <li>Federation metadata address (host name or URL): <ul> <li>Example: fs.contoso.com or https://www.contoso.com/app</li> </ul> </li> <li>Import data about the relying party from a file</li> <li>Use this option to import the necessary data and certificates from a relying party organization that has exported its federation metadata to a file. Ensure that this file is from a trusted source. This wizard will not validate the source of the file.</li> <li>Federation metadata file location: <ul> <li>Enter data about the relying party manually</li> <li>Use this option to manually input the necessary data about this relying party organization.</li> </ul> </li> </ul> |

#### Import auf ADFS-Server

| ÷                                                                                                    |                                                                                                    | AD F                                                                                                    | -2                                                                                                    |
|----------------------------------------------------------------------------------------------------|----------------------------------------------------------------------------------------------------|----------------------------------------------------------------------------------------------------|----------------------------------------------------------------------------------------------------|
| File Action View Window                                                                                         | col115idspub.col115.or                                                                                                    | rg.au Properties 🛛 🗙                                                                                                    | Certificate X                                                                                                    |
| AD FS<br>Certificates<br>Claim Descriptions<br>Trust Relationships                                              | Organization         Endpoints         Proxy End<br>Proxy End<br>Encryption           Monitoring         Identifiers         Encryption           Specify the signature verification certificates<br>party.         Subject         Issuer           Subject         Issuer         Issuer | Doints         Notes         Advanced           Signature         Accepted Claims           for requests from this relying           Effective Date         Expiration           12/14/2016 6:5         12/14/2 | General       Details       Certification Path         Image: Certificate Information       Image: Certificate Information         This CA Root certificate is not trusted. To enable trust, install this certificate in the Trusted Root Certification Authorities store. |
| Claims Provider Hosts  Relying Party Trusts  Attribute Stores  Authentication Policies  Per Relying Party Trust |                                                                                                    |                                                                                                    | Issued to: col115idspub.col115.org.au<br>Issued by: col115idspub.col115.org.au                                                                                                    |
|                                                                                                    | < III<br>Add View Pr<br>OK                                                                                                    | emove                                                                                                    | Valid from 12/14/2016 to 12/14/2019 Install Certificate Issuer Statement                                                                                                    |

#### Überprüfen von ADFS-Seite

Wenn IDS das SAML-Zertifikat neu generiert, das zum Signieren der SAML-Anforderung verwendet wird, führt es einen Metadatenaustausch durch.

#### Verschlüsselungs-/Signaturschlüssel

Die Verschlüsselung ist standardmäßig nicht aktiviert. Wenn die Verschlüsselung aktiviert ist, muss sie in ADFS hochgeladen werden.

| col115idspub.col115.org.au P                                     | roperties                                   |            |                |     |                                        |            |  |
|------------------------------------------------------------------|---------------------------------------------|------------|----------------|-----|----------------------------------------|------------|--|
| Organization Endpoints Proxy Endpoints                           | Notes Advanced                              |            |                |     |                                        |            |  |
| Monitoring Identifiers Encryption Signatu                        | re Accepted Claims                          |            |                |     |                                        |            |  |
| Specify the encryption certificate for this relying party trust. |                                             | AD FS      |                |     |                                        |            |  |
| Encryption certificate:                                          |                                             |            |                |     |                                        |            |  |
| Issuer:                                                          | Select an Encryption Certificate            |            |                |     |                                        |            |  |
| Subject:<br>Effective date:                                      | (a) a dial dial dial dial dial dial dial di | « Wir      | ndows + ADFS + | ~ C | Search ADFS                            | م          |  |
| Expiration date:                                                 | Organize 👻 New fo                           | older      |                |     |                                        | · 🔟 🔞      |  |
| Browse View Remove                                               | 🔶 Favorites                                 | ^          | Name           |     | Date modified                          | Туре       |  |
|                                                                  | Desktop                                     |            | 📔 ar           |     | 8/23/2013 1:39 AM                      | File folde |  |
|                                                                  | Downloads                                   |            | 🔒 bg           |     | 8/23/2013 1:39 AM                      | File folde |  |
|                                                                  | E Recent places                             |            | 📕 cs           |     | 8/23/2013 1:39 AM                      | File folde |  |
|                                                                  |                                             |            | 🔰 da           |     | 8/23/2013 1:39 AM                      | File folde |  |
|                                                                  | 🌉 This PC                                   | ≡          | 鷆 de           |     | 8/23/2013 1:39 AM                      | File folde |  |
|                                                                  | 膧 Desktop                                   |            | 鷆 el           |     | 8/23/2013 1:39 AM                      | File folde |  |
|                                                                  | Documents                                   |            | 鷆 en           |     | 12/30/2016 11:59                       | File folde |  |
|                                                                  | 🗼 Downloads                                 |            | 퉬 en-US        |     | 12/30/2016 11:59                       | File folde |  |
|                                                                  | 🐌 Music                                     |            | 🍌 es           |     | 8/23/2013 1:39 AM                      | File folde |  |
| ок с                                                             | 📔 Pictures                                  |            | 鷆 et           |     | 8/23/2013 1:39 AM                      | File folde |  |
|                                                                  | 📔 Videos                                    |            | 鷆 fi           |     | 8/23/2013 1:39 AM                      | File folde |  |
|                                                                  | 🔊 Local Disk (C:)                           |            | 🍌 fr           |     | 8/23/2013 1:39 AM                      | File folde |  |
|                                                                  | 🖄 DVD Drive (D:) I                          | RĽ         |                |     |                                        | >          |  |
|                                                                  |                                             | File name: |                |     | Certificate Files (*.cer;*.sst;*.p7k ∨ |            |  |
|                                                                  |                                             |            |                |     | Open                                   | Cancel     |  |

#### Referenz:

http://www.cisco.com/c/en/us/td/docs/voice ip comm/cust contact/contact center/icm enterprise/i cm\_enterprise\_11\_5\_1/Configuration/Guide/UCCE\_BK\_U882D859\_00\_ucce-featuresguide/UCCE\_BK\_U882D859\_00\_ucce-features-guide\_chapter\_0110.pdf